## 全国科普日活动申报操作手册

为了您更好的使用全国科普日活动网络平台填报和参加活动,推荐使用 Chrome 浏览器。

### 一、全国科普日网站

1.网址为: <u>http://www.kepuri.cn</u> 所有活动填报操作都在该网址上进行。
 2.输入网址后,可进入全国科普日官方平台

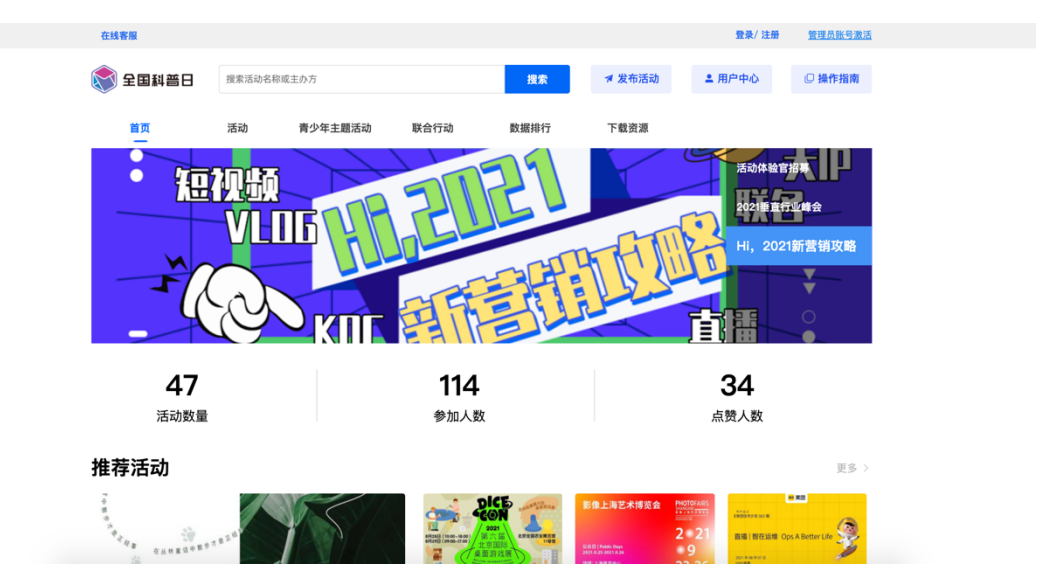

## 二、账号注册及登录

1.注册

在全国科普日官方平台,点击右上角【注册】,即可进行账户注册, 如有科普中国账号可直接登录。

| 在线客服    |         |         |      |      |        | 登录注册   | 管理员账号激活 |
|---------|---------|---------|------|------|--------|--------|---------|
| 📚 全国科普日 | 搜索活动名称或 | 和主办方    |      | 搜索   | ▼ 发布活动 | ▲ 用户中心 | □ 操作指南  |
| 首页      | 活动      | 青少年主题活动 | 联合行动 | 数据排行 | 下载资源   |        | •       |

按照要求填写手机号码、验证码、密码,并勾选"同意并遵守《云上 科普日网络服务使用协议》"然后点击「提交」即可完成注册。

|   | 📚 全国科普日                       | 3       |  |
|---|-------------------------------|---------|--|
|   | 注册账号<br>已有科普中国账号的用户可使用该账号直接登录 | ,无需重新注册 |  |
|   | 注册为: 普通用户                     |         |  |
|   | 请输入手机号                        | ۵       |  |
|   | C 点击完成验证                      |         |  |
|   | 请输入短信验证码                      | 发送验证码   |  |
|   | 请输入密码(818位字母,数字和符号组合)         | ô       |  |
|   | 请输入确认密码                       | ô       |  |
| C | 同意并遵守《云上科普日网络服务使用协议》          |         |  |
|   | 提交                            |         |  |
|   | 已有帐号?返回登录                     |         |  |

## 2.登录

1) 用户在首页点击右上角「登录」按钮,可进入登录页面

| 在线客服    |        |         |      |      |        | 登录注册   | 管理员账号激活 |
|---------|--------|---------|------|------|--------|--------|---------|
| 💸 全国科普日 | 搜索活动名称 | 或主办方    |      | 搜索   | ▼ 发布活动 | ≗ 用户中心 | □ 操作指南  |
| 首页      | 活动     | 青少年主题活动 | 联合行动 | 数据排行 | 下载资源   |        |         |

2) 输入账号密码可登录, 如已有科普中国账号的用户可直接登录。

| 📚 全国科普日                            |  |
|------------------------------------|--|
| 登录<br>已有科普中国账号的用户可使用该账号直接登录,无需重新注册 |  |
| ▲ 请输入手机号                           |  |
| ▲ 请输入密码                            |  |
| 立即登录                               |  |
| 忘记密码 还没有账号? 立即注册                   |  |

# 3.忘记密码

如忘记密码,可在登录页面的「忘记密码」按钮处找回。输入对应的 手机号与收到的验证码,并设置新密码,点击提交即完成修改密码。

| K                   | 全国科普日                      |
|---------------------|----------------------------|
| 已有科普中国账号            | 登录<br>的用户可使用该账号直接登录,无需重新注册 |
| <b>2</b> 1900000001 |                            |
| ● 请输入密码             |                            |
|                     | 立即登录                       |
| 忘记密码                | 还没有账号?立即注册                 |

### 三、发布活动

1.登录成功后,进入科普日主页面,点击右上角"发布活动"

| ② 全国科普日     提案活动名称或主办方     提案     ズ 发布活动     ▲ 用户中心     ○ 操作指南 | 在线客服    |       |         |      |      |        | 程家旭线上20   <b>退出</b> | 管理员账号激活 |
|----------------------------------------------------------------|---------|-------|---------|------|------|--------|---------------------|---------|
|                                                                | 📚 全国科普日 | 搜索活动名 | 称或主办方   |      | 搜索   | ▼ 发布活动 | ▲ 用户中心              | □ 操作指南  |
| 百贝 活动 育少年王題沽动 联合行动 数据排行 下载资源                                   | 首页      | 活动    | 青少年主题活动 | 联合行动 | 数据排行 | 下载资源   | <b>N</b>            |         |

- 2.发布活动
- 1) 单位信息填报

填报信息为单位名称、填报人姓名、填报人电话、单位地址。同时还 需选择是否为中国公众科学素质促进联合体成员单位或成员单位下 属单位,如选择是则需填写单位网址,其中单位简介可选填。点击「保 存并下一步」,可进入活动填报页面。

| ▌活动发布单位填报 | * 为必填项        |                                         |       |       |
|-----------|---------------|-----------------------------------------|-------|-------|
| * 单位名称    | 阳光社区          |                                         |       |       |
| * 填报人姓名   | 陈诚            |                                         |       |       |
| * 填报人电话   | 1900000020    |                                         |       |       |
| 单位地址      | 广东省           | 深圳市                                     | ~ 宝安区 |       |
| 请输入单位     | 2网址           |                                         |       |       |
| 请输入单      | 立网址           |                                         |       |       |
| 单位简介(选填)  | 请输入单位网址或简介等信息 |                                         |       |       |
|           |               |                                         |       |       |
|           |               |                                         |       | 0/500 |
|           |               |                                         |       |       |
|           |               | 保存并下一步                                  |       |       |
|           |               | 「「「「」」「「」」「」」「」」「」」「」」「」」「」」「」」「」」「」」「」 |       |       |
|           |               |                                         |       |       |

注:其中可选择是否为中国公众科学素质促进联合体成员单位或成员 单位下属单位

这是指中国公众科学素质促进联合体是在中国科协倡导下,由致力于 提升中国公众科学素质的企业、媒体、学会、学校、科研文化机构等 发起并自愿结成。

#### 2) 活动填报(带\*号为必填项)

活动填报需在2021年8月15日至2021年9月30日之间填报并提交, 超过截止时间后将无法提交活动填报。

1.活动类型

第一步需选择活动类型,活动类型包含线上、线下、线上线下三种根 据举办活动的形式选择即可。

┃活动类型 \*号为必填项

| * 选择活动方式 | 线上   | ~ |
|----------|------|---|
|          | NL:  |   |
| *选择活动类型  | 机下   |   |
|          | 线上线下 |   |

2. 活动信息

第二步填写活动信息,需将活动名称、活动时间、所在地区与归口单 位依次选择与填写,再上传一张精美的活动宣传图即可。

**注**: (1)选择活动开始时间不得晚于 2021 年 10 月 7 日,选择活动 结束时间不得早于 2021 年 8 月 15 日。

(2) 活动宣传图将影响最终评分,请选择美观且符合活动内容的图片进行上传。

(3)归口单位是指本活动上级动员和审核单位,选择"有关部委"、"全国学会"、"省科协"、"市科协"的类型后,输入
 单位名称可点击检索项完成填写。

| * 活动名称       | 请输入活动名称         |  |
|--------------|-----------------|--|
| * 活动时间       | 普 活动开始时间        |  |
| * 所在地区       | 會 ~ )           |  |
| *归口单位        | ·请选择 ~          |  |
|              | 说明:本活动上级动员和审核单位 |  |
| 3想纳入联合行动(选填) | 请选择             |  |
| * 上传活动宣传图    | □ 上传图片          |  |

3.活动组织架构

主办单位及承办单位,需输入与单位公章保持一致的单位名称,主办 单位与承办单位均最多可填写13个。填写完成后,点击提交即可进 入活动信息补充填报页面。

| 活动组织架构 |                         |       |
|--------|-------------------------|-------|
| * 主办单位 | *务必和单位公章一致              |       |
|        | 请输入单位名称                 | 湖加    |
|        | 说明:量多可添加13个主办单位,雷啸写主要单位 |       |
| *承办单位  | * 务必和单位公章一致             |       |
|        | 请输入单位名称                 | 添加    |
|        | 说明:量多可添加13个录办单位,雾璃写主要单位 |       |
|        |                         |       |
|        | 返回                      | 保存并提交 |

3) 补充活动信息(带\*号为必填项)

补充活动信息需在 2021 年 8 月 15 日至 2021 年 10 月 22 日之间填报并提交,超过截止时间后将无法提交。

1. 活动信息补充

进入活动信息补充界面后,将继续根据该活动补充活动图片、参与本活动的科技工作者人次、科技工作者名单,如包含线上活动还需填写直播或活动地址。填写完成后,点击「保存并下一步」,即可生成活动专属二维码。若当前无补充活动信息时,可点击「跳过」,后续进行补充。

钱上活动信息补充 \* 号为必填项

| * 活动图片           | ▶ 上传图片<br>说明:可上传活动图片、活动:<br>要求上传图片格式: jpg、jpd | 二维码、微信小程序图片。<br>eg、png,最多可上传3张,每张图片大小在 | 2MB以内              |       |
|------------------|-----------------------------------------------|----------------------------------------|--------------------|-------|
| 设置直播或其他在线        | 活动地址(选填)                                      |                                        |                    |       |
| 请输入地址链接          |                                               |                                        |                    |       |
| * 参与本活动的科技工作者人次为 | 请输入正整数<br>说明:请输入整数,若无科技                       | 工作者参与,需填写为0                            |                    |       |
| 科技工作者名单(选填)      | 姓名                                            | 所在单位名称                                 | 职务                 | 添加    |
|                  | 说明:此处最多可添加100条                                | └<br>。科技工作者信息。填写完成后,活动主办方              | 将向通过审核的科技工作者颁发科普日专 | 属感谢信。 |
|                  | 返[                                            | 回 保存并提交                                |                    |       |

2. 补充说明

(1) 参与本活动的科技工作者人次

仅支持数字填写,当填写为"0"时,科技工作者名单则无法添加。

| *参与本活动的科技工作者人次为 | 请输入正整数         |                         |                    |       |  |  |
|-----------------|----------------|-------------------------|--------------------|-------|--|--|
|                 | 说明:请输入整数,若无科技  | 明:请输入整数,若无科技工作者参与,需填写为0 |                    |       |  |  |
|                 |                |                         |                    |       |  |  |
| 科技工作者名单(选填)     | 姓名             | 所在单位名称                  | 职务                 | 添加    |  |  |
|                 | 说明:此处最多可添加100多 | 条科技工作者信息。填写完成后,活动主办方将   | 向通过审核的科技工作者颁发科普日专员 | 属感谢信。 |  |  |

(2) 科技工作者名单

需完整填写科技工作者的姓名、所在单位名称及职务。最多可添加 100条科技工作者信息。填写完成后,活动主办方将向通过审核的科 技工作者颁发科普日专属感谢信。后续主办方可在【补充活动详情页】 中,点击「下载感谢信」即可。

| ┃线上活动信息补充 * 号为必填 | 项                                                                                    |
|------------------|--------------------------------------------------------------------------------------|
| * 活动图片           | ■ 上传图片<br>送明:可上传活动图片、活动二维码、微信小程序图片。<br>要求上传图片格式: jpg、jpeg、png, 最多可上传3张, 每张图片大小在2MB以内 |
| 设置直播或其他在线        | 活动地址(选填)                                                                             |
| 请输入地址链接          |                                                                                      |
| *参与本活动的科技工作者人次为  | 请输入正整数<br>说明:请输入整数,若无科技工作者参与,需填写为0                                                   |
| 科技工作者名单(选填)      | 姓名 所在单位名称 职务 添加                                                                      |
|                  |                                                                                      |

|    | 第65期                      | です。<br>ない<br>です。<br>たい<br>です。<br>たい<br>です。<br>たい<br>です。<br>です。<br>です。<br>です。<br>です。<br>です。<br>です。<br>です。                                                                                                    | Ale Val. 63 AS<br>MILLION                  |
|----|---------------------------|----------------------------------------------------------------------------------------------------|--------------------------------------------|
| 8  | 碳中和高峰论<br>坛               | P R HANDERSTEINE<br>P R HANDERSTEINE<br>HANDERSTEINE<br>HANDERS | 4992.000<br>4972.000<br>2.1149<br>4946.58  |
| 9  | 赛博-北京 数<br>字艺术展           | 设置直接或其他在线活动地址<br>https://www.huadongaina.com/avent/2561272020922<br>料技工作者参与人気为 50人<br>科技工作者名单(迭角)<br>张佑慈,活动行,活动体验官                                                                                                    | 4000000<br>472000<br>2000<br>40000         |
| 10 | 活动共生体计<br>划招募活动<br>生态的每一员 | 没有更多了<br>【 活动审核<br>率核状态 通过<br>率核时间 2021-08-03 16:26:58                                                                                                    | 4010.050<br>4370.050<br>C.2839<br>4444.958 |
|    |                           |                                                                                                    |                                            |

# 4) 活动填报结束后,生成活动二维码

活动二维码可下载至本地用于公众扫码对该项活动打卡点赞评论等。 至此活动填报结束。

|              |                                          |                    |                      | 搜索               | ж                                  | 统布活动                  |            |            |             |                                   |
|--------------|------------------------------------------|--------------------|----------------------|------------------|------------------------------------|-----------------------|------------|------------|-------------|-----------------------------------|
|              |                                          |                    |                      |                  | 活动二约                               | 维码                    | ×          |            |             |                                   |
| *线上、<br>*线上、 | 线下、线上线 <sup></sup><br>线下、线上线 <sup></sup> | 下活动填报得分<br>下活动填报得分 | ≥50分即审核;<br>≥70分可在全[ | 您可将此二维<br>众通过扫描此 | 码下载后附至各<br>二维码即可参与                 | 各类活动宣传物彩<br>可您所发布的活动  | 料中,公<br>动。 |            |             |                                   |
| *科普          | 日活动评分规则,<br>活动名称                         | 查看详情<br>活动方式       | 活动填报审核<br>状态         |                  |                                    |                       |            | 创建时间 🗢     | 活动填报得分<br>♀ | 操作                                |
| 1            | 科技领我进<br>步,创客伴我<br>成长                    | 线上线下               | 待审核                  | 发布第              | ■ <b>、 14 1</b> 12<br>业 下载二<br>新活动 | 生,理学<br>维码<br>查看我发布的; | 活动         | 2021-08-13 |             | 編領活动<br>十充活动<br>二堆码<br>編稿总结<br>別称 |
| 2            | 智创未来                                     | 线上线下               | 待审核                  | 待审核              | 未推优                                | 进行中                   | 0          | 2021-08-13 |             | 編編活动<br>补充活动<br>二维码<br>编辑总结       |

四、活动评分规则

线上、线下、线上线下活动填报得分≥50分即审核通过;活动填报 得分≥70分可在全国科普日网站上进行展示。 规则如下: 一、活动填报得分说明

1.活动填报评分满分为100分

2.活动填报审核通过: 50分

3.全国科普日展示:活动填报70分及以上

二、活动填报得分计算规则

1.按要求填写必填项 (40分)

2.活动简介填写 (25分)

A. (21分-25分):具有较高科普价值,形式新颖,活动介绍除提供基本信息外,语言生动,具有特点,吸引公众参与。

B. (11分-20分):具有科普价值,公众通过简介可了解活动主要 内容、形式、适合人群、参与方式等信息。

C. (1分-10分):活动具有科普价值,能够为公众和一定群体提供 科普公共服务。

3.活动宣传图 (35分)

A. (21分-35分):宣传图画精美,有设计感,体现活动特点,吸引公众参与。

B. (11分-20分): 宣传图画清晰,能够展现主要活动信息,便于 公众了解、参与活动。

C. (1分-10分):上传与活动相关的宣传图。

#### 五、活动管理

在全国科普日官网首页点击右上角【用户中心】

| 在线客服    |       |         |      |      |        | 程家旭线上20   <b>退出</b> | 管理员账号激活 |
|---------|-------|---------|------|------|--------|---------------------|---------|
| 📚 全国科普日 | 搜索活动名 | 称或主办方   |      | 搜索   | ▼ 发布活动 | ▲ 用户中心              | ◎ 操作指南  |
| 首页      | 活动    | 青少年主题活动 | 联合行动 | 数据排行 | 下载资源   |                     |         |

可在本页面可以看到自己已发布的活动及发布活动的状态,并可进行如下操作。

(1) 编辑活动

如果发现自己发布的活动信息有误,可以点击"编辑活动"进行修改。 注意:如果活动还是"待审核"状态,需要等审核通过后才能编辑。 活动信息填报需要在 2021 年 9 月 30 号前完成填写。

(2) 补充活动

如果在发布活动的时候没有补充活动信息,可以点击进入补充活动信息。补充活动信息需要在2021年10月22号前完成填写。

(3) 编辑总结

此处须填写活动总结及活动参与人数,填写后不可修改。活动总结需要在 2021 年 10 月 22 号前完成填写。

(4) 二维码

可在此下载活动二维码用于活动推广。

(5) 删除

删除已发布活动。

| 活动管                  | 理个人                                                  | 中心                                |                      |              |      |      |       |            |             |                                          |
|----------------------|------------------------------------------------------|-----------------------------------|----------------------|--------------|------|------|-------|------------|-------------|------------------------------------------|
| 我发                   | 布的活动                                                 |                                   |                      |              |      |      |       |            |             |                                          |
| 活动                   | <b>边名称</b> 搜索活                                       | 动名称                               | 活动方式                 | 全部           |      | 活动状态 | 全部    | ~ 推        | 优状态 全部      |                                          |
| 活动                   | 填报审核状态                                               | 全部                                | ~ 补:                 | 充活动审核状态      | 全部   |      | 创建时间  | □ 起始时      | 间 至 截止      | 时间                                       |
|                      |                                                      |                                   |                      | 搜索           | 发    | 布活动  |       |            |             |                                          |
| *线上、<br>*线上、<br>*科普日 | 线下、线上线 <sup></sup><br>线下、线上线 <sup></sup><br>l活动评分规则, | 下活动填报得分<br>下活动填报得分<br><u>查看详情</u> | ≥50分即审核通<br>≥70分可在全国 | i过<br>科普日上展示 |      |      |       |            |             |                                          |
| 序号                   | 活动名称                                                 | 活动方式                              | 活动填报审核<br>状态         | 补充活动审核<br>状态 | 推优状态 | 活动状态 | 活动浏览量 | 创建时间 🗢     | 活动填报得分<br>≑ | 操作                                       |
| 1                    | 国际足联官方<br>活动                                         | 线下                                | 待审核                  | 待审核          | 未推优  | 未开始  | 0     | 2021–07–29 | _           | 編辑活动<br>补充活动<br><b>二维码</b><br>编辑总结<br>删除 |

# 六、修改单位填报信息

进入科普日活动首页右上角"用户中心"后,点击"单位管理"即可 点击下方"修改单位填报信息"可以修改相关信息。

| 我的首页 我的   | 单位修改密码                  |
|-----------|-------------------------|
|           |                         |
| 单位名称      | 活动行官方                   |
|           |                         |
| 填报人姓名     | 王娇                      |
|           |                         |
| 填报人电话     | 13688762289             |
| 是否为中国公众科学 | 学素质促进联合体成员单位或成员单位下属单位 否 |
| 单位地址      | 安徽省 蚌埠市 蚌山区             |
| 单位简介(选填)  | 修改单位填报信息                |

七、个人中心

在科普日活动官网点击右上角进入"用户中心"后,点击"个人中心"即可查看发布的活动和发布新的活动。

| 活动管理(个人中心)   |              |        |      |          |      |  |
|--------------|--------------|--------|------|----------|------|--|
| 我发布的活动       |              |        |      |          |      |  |
|              |              |        |      | in month | A 10 |  |
| 活动名称  搜索活动名称 | 活动方式全部       | ~ 活动状态 | 全部   | ~ 推优状态   | 全部   |  |
| 活动填报审核状态 全部  | ~ 补充活动审核状态 全 | 部 、    | 创建时间 | □ 起始时间 至 | 截止时间 |  |
|              |              |        |      |          |      |  |
|              | 搜索           | 发布活动   |      |          |      |  |

## 八、已参与活动管理

在"我的首页"界面可以查看已参与、点赞、收藏的活动,并且可以 通过"参加更多活动"参与新的活动

| 我的首页  我的单位                                                                      | 修改密码                                     |
|---------------------------------------------------------------------------------|------------------------------------------|
| 参加的活动(17个) 点赞的活                                                                 | 动(13个) 收藏的活动(5个)                         |
| ▲程家旭线上20                                                                        |                                          |
| 我的打卡足迹                                                                          | 参加更多的活动                                  |
| ● 2021年08月11日                                                                   |                                          |
|                                                                                 | 和会玩的人,做好玩的事! DICE CON 2021 第六届北京国际桌面游戏展! |
| 2021<br>8月28日 (10:00-18:00)<br>8月29日 (09:00-17:00)<br>北京国际<br>北京全国交支援高度<br>11号党 | ● 08月03日                                 |
|                                                                                 | ● 东三环北路16号全国农业展览馆-11号馆                   |
| INTERNATION OF B                                                                | 美团技术沙龙第65期                               |
| 直播   智在运维 Ops A Better Life                                                     | ● 08月05日                                 |
| 2021 N 08 A 07 B                                                                | ♥ 望京东路6号望京国际研发园                          |

### 2) 修改密码

可以通过"修改密码"选项修改新的密码

| 我的首页   | 我的单位 修改密码       | 5         |
|--------|-----------------|-----------|
| 参加的活动( | 17个) 点赞的活动(13个) | 收藏的活动(5个) |
| ▲程家旭线  | ≹上20            |           |